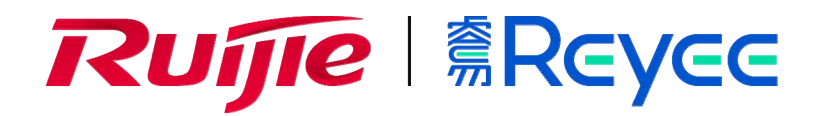

# Ruijie RG-EST Series Bridges

Web-Based Configuration Guide

#### **Copyright Statement**

#### Ruijie Networks©2020

Ruijie Networks reserves all copyrights of this document. Any reproduction, excerption, backup, modification, transmission, translation or commercial use of this document or any portion of this document, in any form or by any means, without the prior written consent of Ruijie Networks is prohibited.

#### **Exemption Statement**

This document is provided "as is". The contents of this document are subject to change without any notice. Please obtain the latest information through the Ruijie Networks website. Ruijie Networks endeavors to ensure content accuracy and will not shoulder any responsibility for losses and damages caused due to content omissions, inaccuracies or errors.

#### Preface

Thank you for using our products.

#### Audience

This manual is intended for:

- Network engineers
- Technical support and servicing engineers
- Network administrators

#### **Obtaining Technical**

#### Assistance

- Ruijie Networks Website: <u>https://www.ruijienetworks.com/</u>
- Technical Support Website: <u>https://ruijienetworks.com/support</u>
- Case Portal: <u>https://caseportal.ruijienetworks.com</u>
- Community: <u>https://community.ruijienetworks.com</u>
- Technical Support Email: <u>service\_rj@ruijienetworks.com</u>
- Skype: <u>service\_rj@ruijienetworks.com</u>

#### **Related Documents**

| Documents                                 | Description                                                                                                    |
|-------------------------------------------|----------------------------------------------------------------------------------------------------|
| Command Reference                         | Describes the related configuration commands, including command modes, parameter descriptions, usage guides, and related examples.                                                                                             |
| Hardware Installation and Reference Guide | Describes the functional and physical features and provides the device<br>installation steps, hardware troubleshooting, module technical specifications,<br>and specifications and usage guidelines for cables and connectors. |

This manual uses the following conventions:

| Convention         | Description                                                                           |
|--------------------|---------------------------------------------------------------------------------------|
| boldface font      | Commands, command options, and keywords are in <b>boldface</b> .                      |
| <i>italic</i> font | Arguments for which you supply values are in <i>italics</i> .                         |
| []                 | Elements in square brackets are optional.                                             |
| { x   y   z }      | Alternative keywords are grouped in braces and separated by vertical bars.            |
| [ x   y   z ]      | Optional alternative keywords are grouped in brackets and separated by vertical bars. |

### 1 Overview

eWeb is a Web-based network management system that manages and configures devices. You can access eWeb via browsers such as Google Chrome.

Web-based management involves the Web server and Web client. The Web server is integrated in a device, and is used to receive and process requests from the client, and return processing results to the client. The Web client usually refers to a browser, such as Google Chrome IE, or Firefox.

### 1.1 Conventions

In this document:

Texts in bold are names of buttons (for example, OK) or other graphical user interface (GUI) elements (for example, VLAN).

### 2.1 Preparation

#### Scenario

As shown in the figure below, administrators can access the device from a browser and configure the device through the eWeb management system.

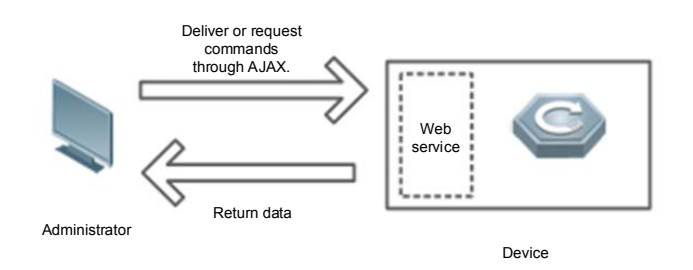

**Remarks** The eWeb management system combines various device commands and then delivers them to the device through AJAX requests. The device then returns data based on the commands. A Web service is available on the device to process basic HTTP protocol requests.

#### Deployment

#### **U** Configuration Environment Requirements

Client requirements:

- An administrator can log into the eWeb management system from a Web browser to manage devices. The client refers to a PC or some other mobile endpoints such as laptops or tablets.
- Google Chrome, Firefox, IE9.0 and later versions, and some Chromium-based browsers (such as 360 Extreme Explorer) are supported. Exceptions such as garble or format error may occur if an unsupported browser is used.
- 1024 x 768 or a higher resolution is recommended. If other resolutions are used, the page fonts and formats may not be aligned and the GUI is less artistic, or other exceptions may occur.
- The client IP address is set in the same network as the LAN port of the device, such as 10.44.77.X. The subnet mask is 255.255.255.0. The default gateway is device management address 10.44.77.254.

Server requirements:

- You can log into the eWeb management system through a LAN port or from the Ruijie Cloud on an external network.
- The device needs to be enabled with Web service (enabled by default).
- The device needs to be enabled with login authentication (enabled by default).

To log into the eWeb management system, open the Google Chrome browser, and enter 10.44.77.254 in the address bar, and press **Enter**.

If the device is not configured yet, you can log into eWeb without a password.

Figure 2-1-1 Login Page

| Rujje 篇Rcycc                                                                                          |
|----------------------------------------------------------------------------------------------------|
| Hi, EST310(I)                                                                                         |
|                                                                                                    |
| Login                                                                                                 |
| Forgot Password? English V                                                                            |
|                                                                                                    |
| Google Chrome and IE browser 9, 10 or 11 are supported. Copyright@2000-2020 Ruijie Networks Co., Ltd. |

After entering the password and clicking **Login**, you will enter eWeb.

Figure 2-1-2 Overview

|                              | Ξ                                                         |                                           | English 🗸 Camera (CPE) 🕹 Pair Again 🍤 Log Out                                                                                                    |
|------------------------------|-----------------------------------------------------------|-------------------------------------------|----------------------------------------------------------------------------------------------------|
| C Overview                   | • Alarm                                                   |                                           |                                                                                                    |
| lan 🛞                        | Configuration is uninitialized.<br>Hostname Not Set: 2. @ |                                           |                                                                                                    |
| ℅ Wireless ✓ ℅ Diagnostics ✓ | WDS Group Info WDS Groups : 1                             |                                           | X Patsword ♥   X IP Atocation ♥   X SSD ♥                                                                                                    |
| 💥 System Tools 🗸             | WDS Group1                                                |                                           |                                                                                                    |
|                              | AP: 1 . (Ruijie)<br>CPE: 1 . (Online: 1 , Offline: 0)     | Channel :52<br>WDS SSID :@Ruijie-wds-10c0 | Latency @: Favert(1)         Jtler(0)         Freazet(0)         Bandwidth @: Good(1)         Medum(0)         Poor(0)            Interference @: Good(1)         Medum(0)         Poor(0)         RS51 @: Good(1)         Medum(0)         Poor(0) |
|                              |                                                           |                                           | Strong Signal: — Medium Signal: — Poor Signal: —                                                                                                    |
|                              | ∨ VCR (AP)     Ruijie 2.                                  |                                           | Latency 3ms Rate 20048ps Flow 2 9.82Xbps Liptone 14Min02Sec RSI 1560 RC 0 0.018 ff.fr.09<br>Latency 3ms Rate 20048ps Flow 2 9.82Xbps Liptone 14Min02Sec MAC: 00.00.18 ff.fr.09<br>EXEMPT 12: 156.110.76 Online                                      |
|                              |                                                           |                                           |                                                                                                    |

### 2.2 UI Introduction

Top: Global settings, including Language, Log Out and Pair Again.

Column in Orange: Alarm messages.

Middle Column: Settings for all EST devices in the network, including Password, IP Assignment, and SSID.

Column in Blue: WDS group and paired devices.

Figure 2-2-1 UI Introduction

|                  |                                                                                                    |                                          |                                                                                                    | English 🗸 Cam                                                              | era (CPE) 🖉 Pair Again      |   |
|------------------|----------------------------------------------------------------------------------------------------|------------------------------------------|----------------------------------------------------------------------------------------------------|----------------------------------------------------------------------------|-----------------------------|---|
| Coverview        | ● Alarm<br>Configuration is uninitialized,<br>Hosiname Not Set: 2. ●                                 |                                          |                                                                                                    |                                                                            |                             | ~ |
| ♥ Diagnostics ∨  | WDS Group Info WDS Groups : 1                                                                        |                                          |                                                                                                    | X Password 🕘 🗙 I                                                           | P Allocation 🖗 🛛 💥 SSID 🕯   | 9 |
| X System Tools ∨ | WD3 Group1<br>AP 1 (Ruijie)<br>CPE 1 (Online: 1 , Offline: 0)                                        | Channel :52<br>WDS SSID @Ruijie-wde-f0c0 | Lationcy & Fluett(1) Jifte(0) Freeze(0) Bandwidth & Good(1) Medium(0) Poor(0)<br>Interference & Good(1) Medium(0) Poor(0) RSSI & Good(1) Medium(0) Poor(0)<br>Strong Sional — Medium Sional — Poor Sional — | i.                                                                         |                             | ~ |
|                  | ∨ VCR (AP)     Ruije 2.      Corr     MAC: 00.74.as.e0.10.c0     STERE IP: 152.158.110.73     Online |                                          | Latency 3ms Rate> 500Mpps Flow> 14 53Kdps R591-158b<br>> 982Kdps Uptime 144/n035ec                                                                                                    | amera (CPE)<br>Ruijie &<br>MAC: 00:d0:16:ff:ff<br>13300 IP: 192.168.110.76 | ▶ 16 ⊕ ~<br>:09<br>5 Online |   |
|                  |                                                                                                    |                                          |                                                                                                    |                                                                            |                             |   |
|                  |                                                                                                    |                                          |                                                                                                    |                                                                            |                             |   |

Click Pair Again to set the WDS pair. You can switch the work mode and change an SSID.

Figure 2-2-2 WDS Pair Settings

|                                                   | E                                                                          |                                         |                                                                                                    |         |                       |                        | English 🗸 Cam                                              | nera (CPE) 🖉 Pair Again     | tog Out |
|---------------------------------------------------|----------------------------------------------------------------------------|-----------------------------------------|----------------------------------------------------------------------------------------------------|---------|-----------------------|------------------------|------------------------------------------------------------|-----------------------------|---------|
| 1 Overview                                        | Alarm                                                                      |                                         |                                                                                                    |         |                       |                        |                                                            |                             |         |
| lan 🛞                                             | Configuration is uninitialized.<br>Hostname Not Set. 2.                    |                                         | Note                                                                                                    | ×       |                       |                        |                                                            |                             |         |
| Wireless     Wireless     V     Diagnostics     ✓ | WDS Group Info WDS Groups 1                                                |                                         | <ul> <li>You can reset the device to restore default pairing<br/>status.</li> <li>Pairing Status: Default</li> </ul> |         |                       |                        | 🗶 Password 🌒 🛛 🗶                                           | IP Allocation 🛛 🕴 💥 SSID 😡  |         |
| 💥 System Tools 🗸                                  | WUS Group1<br>AP. 1. (Ruijie)<br>CRE 1. (Diline 1)                         | Channel :52<br>WDS SSID (SR)disawdc.mch | Work Mode: Camera (CPE)<br>WDS SSID: @Ruijie-wds-f0c0<br>Custom:<br>1. Support one-to-many (one AP to many CPEs).    | reeze(I | 0) Bandwidth <b>0</b> | Good(1) Medium(0) Poo  |                                                            |                             |         |
|                                                   | VCR (AP)                                                                   |                                         | 2. Replace the paired device.                                                                                        | Signa   | 31 —                  |                        | Camera (CPE)                                               |                             |         |
|                                                   | Ruijie 2 © ~<br>MAC: 00.74 aa e0 10.c0<br>E11310 19: 192 168 110.73 Online |                                         | Latency 4ms Rate — 200Mbps                                                                                           | s. Flow | → 13.04Kbps RSSI      | -15db<br>ie 14Min24Sec | Ruijie 2.<br>MAC: 00:00:18:11.1<br>ESTATO IP 192:168:110.7 | ▶ 16 @ ∨<br>109<br>6 Online |         |
|                                                   |                                                                            |                                         |                                                                                                    |         |                       |                        |                                                            |                             |         |
|                                                   |                                                                            |                                         |                                                                                                    |         |                       |                        |                                                            |                             |         |
|                                                   |                                                                            |                                         |                                                                                                    |         |                       |                        |                                                            |                             |         |
|                                                   |                                                                            |                                         |                                                                                                    |         |                       |                        |                                                            |                             |         |

#### Figure 2-2-3 Work Mode Switchover

|                  | Ē                                                          |                                          |                                                                                 |                                                                          | English 🗸 Camera (CPE) 🖉 Pair Again                                           | 🗢 Log Out |
|------------------|------------------------------------------------------------|------------------------------------------|---------------------------------------------------------------------------------|--------------------------------------------------------------------------|-------------------------------------------------------------------------------|-----------|
| 습 Overview       | • Alarm                                                    |                                          |                                                                                 |                                                                          |                                                                               |           |
| lan 🛞            | Configuration is uninitialized.<br>Hostname Not Set: 2 . • |                                          | Mode Switchover                                                                 |                                                                          |                                                                               |           |
| S Wireless       | WDS Group Info WDS Groups 1                                |                                          | Work Mode: Camera (CPE)                                                         |                                                                          | X Password 🜒 X IP Allocation 🌒 X SSID 🖗                                       |           |
| 💥 System Tools 🗠 | WDS Group1                                                 |                                          | Previous                                                                        |                                                                          |                                                                               |           |
|                  | AP 1 (Ruijie)<br>CPE 1 (Online 1 Offline 0)                | Channel :52<br>WDS \$SID @Ruije-wds-f0c0 | Latency • Fluent(1) Jitter(0) Freeze(0)<br>Interference • Good(1) Medium(0) Por | Bandwidth @ Good(1) Medum(0) Po<br>or(0) RSSI @ Good(1) Medum(0) Poor(0) | or(0)                                                                         |           |
|                  |                                                            |                                          | Strong Signat. 🛑 Medium Signat 🛑 Poor Signat                                    | -                                                                        |                                                                               |           |
|                  | ◇VCR (AP)                                                  |                                          |                                                                                 |                                                                          | ◇ Camera (CPE)                                                                |           |
|                  | Ruijie 2 © ~<br>MAC: 00.74/aa:e0.f0:c0                     |                                          | Latency 4ms Rafe — 200Mbps Flow                                                 | → 13.04Kbps RSI-15db<br>~ 9.43Kbps Uptime 14Min24Sec                     | Ruijie 2. > 16 > ~<br>MAC: 00 d018 fff 09<br>E513100 IP 192 168 110.76 Online |           |
|                  |                                                            |                                          |                                                                                 |                                                                          |                                                                               |           |
|                  |                                                            |                                          |                                                                                 |                                                                          |                                                                               |           |
|                  |                                                            |                                          |                                                                                 |                                                                          |                                                                               |           |
|                  |                                                            |                                          |                                                                                 |                                                                          |                                                                               |           |
|                  |                                                            |                                          |                                                                                 |                                                                          |                                                                               |           |

#### Figure 2-2-4 SSID Settings

#### Configuration Guide

| Reyce            | E                                                          |                          |                              |                                      |                             |                                      |               | Eng             | ish \vee 🛛 Camera (CPE) 🖉 Pair Ag           | ain 🗢 Log Out |
|------------------|------------------------------------------------------------|--------------------------|------------------------------|--------------------------------------|-----------------------------|--------------------------------------|---------------|-----------------|---------------------------------------------|---------------|
| ☆ Overview       | • Alarm                                                    |                          |                              |                                      |                             |                                      |               |                 |                                             | ~             |
| @ LAN            | Configuration is uninitialized.<br>Hostname Not Set. 2 . • |                          |                              | WDS SSID                             | ×                           |                                      |               |                 |                                             |               |
| 😪 Wireless 🔗     | WDS Group Info WDS Groups 1                                |                          | Scan and sele<br>* WDS SSID: | ect WDS SSID or enter W              | DS SSID.<br>Scan            | WDS SSID List (Clic                  | k to select a | X F<br>SSID.) X | 2assword • XIP Allocation • X S             | SID 🛛         |
| 💥 System Tools 🗸 | WDS Group1<br>AP. 1. (Ruijie)                              | Channel :52              | Previous                     |                                      | Next                        | Search by SSID                       | DEEL          | Re-scan         |                                             |               |
|                  | CPE 1. (Online, 1., Offline, 0)                            | WDS SSID @Rulpe-wds-f0c0 |                              | Interference<br>a Signal: — Medium S | Good(1) Medi      kgnal Poc | @Ruijie-wds-f0c0                     | -14           | MACCEST310001   |                                             |               |
|                  | ◇ VCR (AP)                                                 |                          |                              |                                      |                             | @Ruijie-wds-ff0d<br>@Ruijie-wds-8325 | -84<br>-51    | MACCEST310A2F   | (CPE)                                       |               |
|                  | Ruijie 2. © ~<br>MAC 00.74/aa.e0.10.c0                     |                          |                              | Latency 3ms Rate                     | → 90Mbps<br>← 200Mbps       |                                      |               |                 | uijie 2 >>>>>>>>>>>>>>>>>>>>>>>>>>>>>>>>>>> |               |
|                  |                                                            |                          |                              |                                      |                             |                                      |               |                 |                                             |               |
|                  |                                                            |                          |                              |                                      |                             |                                      |               |                 | J                                           |               |
|                  |                                                            |                          |                              |                                      |                             |                                      |               |                 |                                             |               |
|                  |                                                            |                          |                              |                                      |                             |                                      |               |                 |                                             |               |
|                  |                                                            |                          |                              |                                      |                             |                                      |               |                 |                                             |               |

### 3 eWeb Configuration

### 3.1 Overview

The **Overview** page displays alarms, WDS group, network information and detailed information about devices in the network.

#### Alarm

Hover the mouse over the number in red, and an alarming device list will appear. Click a device in the list, and its detailed information will be displayed in the sidebar on the right.

Figure 3-1-1 Alarm

| Alarm <u>Configuration is uninitialized.</u> Hostname Not Set: 2. |                            | ~                                                                                                    |
|-------------------------------------------------------------------|----------------------------|----------------------------------------------------------------------------------------------------|
| WDS Group Info WDS Groups : 1                                     |                            | X Password  V IP Allocation  X SSID                                                                                                    |
| St WDS Group1                                                     |                            |                                                                                                    |
| AP: 1 . (Ruijie)                                                  | Channel :52                | Latency 0: Fluent(1) Jitter(0) Freeze(0) Bandwidth 0. Good(1) Medium(0) Poor(0) V                                                                               |
| CPE: 1 . (Online: 1 , Offline: 0)                                 | WDS SSID :@Ruljie-wds-f0c0 | Interference 0: Good(1) Medium(0) Poor(0) RSSI 0: Good(1) Medium(0) Poor(0)                                                                                     |
|                                                                   |                            | Strong Signal 🚥 Medium Signal 🚥 Poor Signal 🚥                                                                                                    |
| ◇ VCR (AP)                                                        |                            | ♦ Camera (CPE)                                                                                                    |
| Ruijie 2 @ ~<br>MAC: 00:74:aa:e0:10:c0                            |                            | Latency 3ms Rate → 90Mbps Flow → 8.77K0ps RS3I-15db<br>← 200Mbps Flow ← 6.31K0ps Uptime 19Min16Sec<br>40.00:00:018:ff:ff:09<br>€33300 IP: 192.168.110.76 Online |

#### **Network Information**

This area displays all WDS groups, password settings, IP assignment and SSID settings. You can manage the EST device by accessing the SSID. The default SSID is @Ruijie-XXXX (the last four digits of the MAC address). After you set a new SSID, the default SSID will be disabled. The new SSID will be hidden two hours after WDS is locked.

Figure 3-1-2 Network Information

| v   | VDS Group Info WDS Groups : 1  |                            |                                            |                                        | X Password 🖗 | X IP Allocation | 🗙 SSID 🔞 |        |
|-----|--------------------------------|----------------------------|--------------------------------------------|----------------------------------------|--------------|-----------------|----------|--------|
| Los | WDS Group1                     |                            |                                            |                                        |              |                 |          |        |
|     | AP: 1. (Ruijie)                | Channel :52                | Latency 0: Fluent(1) Jitter(0) Freeze(0)   | Bandwidth @: Good(1) Medium(0) Poor(0) |              |                 |          | $\sim$ |
| C   | PE: 1. (Online: 1, Offline: 0) | WDS SSID :@Ruijie-wds-f0c0 | Interference (): Good(1) Medium(0) Poor(0) | RSSI (): Good(1) Medium(0) Poor(0)     |              |                 |          |        |

Click **Password**, and the **Password** page will appear.

Figure 3-1-3 Password Settings

eWeb Configuration

#### Configuration Guide

| Alarm                                                  |                          |                                        |                                                                      |                                             |
|--------------------------------------------------------|--------------------------|----------------------------------------|----------------------------------------------------------------------|---------------------------------------------|
| Configuration is uninitialized.<br>Hostname Not Set: 2 | Password                 |                                        | ×                                                                    |                                             |
| WDS Group Info WDS Groups : 1                          | * Pa                     | SSWORD Please enter a password.        |                                                                      | X Password 🔍 👘 💥 IP Allocation 🔍 👘 💥 SSID 🔮 |
| WDS Group 1                                            | * Confirm Pa             | Please enter the password again.       |                                                                      |                                             |
| AP 1 (Ruijie)<br>CPE 1 (Online: 1 , Offline: 0)        | Channel 52<br>WDS SSID ( | Save                                   | Bandwidth @: Good(1) Mi<br>RSSI @: Good(1) Mediumi                   | adium(0) Poor(0) ~ ~                        |
| o.VCR (AP)                                             |                          |                                        |                                                                      | ି Camera (CPE)                              |
| Ruijie 2 @~                                            |                          | Latency 3ms Rate -> 90Mbr<br>-> 200Mbr | xs Flow → 8.84Kbps RSSI -15db<br>pps Flow ← 7.18Kbps Uptime 17Min115 | sec Ruijie 化 > 16 ⊕ ~                       |

Click IP Assignment, and the IP Assignment page will appear.

#### Figure 3-1-4 IP Assignment

| Hostname Not Set 2 .             |             |                    | IP Allocati                 | on                   | ×                            |                                                           |    |
|----------------------------------|-------------|--------------------|-----------------------------|----------------------|------------------------------|-----------------------------------------------------------|----|
|                                  |             | O Ass              | lign static IP addresses to | conflicting devices. |                              |                                                           |    |
| VDS Group Info WDS Groups 1      |             | IP Assignment      | Static IP Address           |                      |                              | * Password • * IP Allocation • * SSI                      | DØ |
| WDS Group1                       |             | * Start IP Address | 192.168.110.2               | 0 0                  |                              |                                                           |    |
| AP: 1 (Ruijie)                   | Channel :52 |                    |                             |                      | Bandwidth 🐠 G                | iood(1) Medium(0) Poor(0)                                 |    |
| PE: 1 . (Online: 1 , Offline: 0) | WDS SSID    | Subnet Mask        | 255.255.255.0               |                      | RSSI 🔕 Good(1)               | ) Medium(0) Poor(0)                                       |    |
|                                  |             | * Gateway          | 192, 168, 110, 1            |                      |                              |                                                           |    |
| VCR (AP)                         |             |                    |                             |                      |                              | ○ Camera (CPE)                                            |    |
| Ruijie 🖉 🔍                       |             | * DNS Server       | Example: 114.114.114        | 114.                 | 5Kbps RSSI-1<br>Kbps Lintime | 15db Ruijie 🖉 🏊 16 🗇 🗸                                    |    |
| MAC: 00.74:aa:e0:10:c0           |             | IP Count           | 253                         |                      |                              | MAC: 00:d018:ff:ft09<br>EST3101 IP: 192:168 110.76 Online |    |
|                                  |             |                    |                             |                      |                              |                                                           |    |
|                                  |             |                    | ОК                          |                      |                              |                                                           |    |

Click  $\ensuremath{\text{SSID}}$  , and the  $\ensuremath{\text{SSID}}$  Settings page will appear.

Figure 3-1-5 SSID Settings

| Alarm <u>Configuration is uninitialized.</u> |                           |               |                                              |                       |                                 |                                             |
|----------------------------------------------|---------------------------|---------------|----------------------------------------------|-----------------------|---------------------------------|---------------------------------------------|
| Hostname Not Set. 2 .                        |                           | SSID Settings |                                              | ×                     |                                 |                                             |
| WDS Group Info WDS Groups 1                  |                           | Enable WiFi   |                                              |                       |                                 | X Password 🔍   🔅 IP Allocation 🔍   🔅 SSID 🕥 |
| WDS Group1                                   |                           | * SSID:       | @Ruijie-FF09                                 |                       |                                 |                                             |
| AP 1 (Ruijie)<br>CPE 1 (Online 1, Offline 0) | Channel :52<br>WDS 55ID : | Security:     | Open ~                                       | Bandwidth<br>R551 0 G | 0 Good(1) Medium(0)             | Poor(0) ~                                   |
|                                              |                           | Hide SSID:    | (The SSID must be manually entered exactly.) |                       |                                 |                                             |
| ◇VCR (AP)                                    |                           |               | Save                                         |                       |                                 | ◇ Camera (CPE)                              |
| Ruijie 2 @~<br>MAC: 00.74/aa:e0:f0:c0        |                           |               |                                              | 8Kbps F<br>OKbps L    | RSSI -16db<br>Jptime 17Min53Sec |                                             |

#### WDS Group

This area displays basic information about each WDS group and the paired devices (AP/CPE). You can click  $\geq$  to expand the area or click  $\leq$  to collapse the area. Click an IP address of another device, and you will be redirected to its login page.

Figure 3-1-6 WDS Group

| WDS Group1                        |                             |                                                                                   |   |
|-----------------------------------|-----------------------------|-----------------------------------------------------------------------------------|---|
| AP: 1 . (Ruijie)                  | Channel 52                  | Latency (): Fluent(1) Jitter(0) Freeze(0) Bandwidth (): Good(1) Medium(0) Poor(0) | ~ |
| CPE: 1 . (Online: 1 , Offline: 0) | WDS \$SID :@Ruijie-wds-f0c0 | Interference O. Good(1) Medium(0) Poor(0) RSSI O. Good(1) Medium(0) Poor(0)       |   |
|                                   |                             | Strong Signal: — Medium Signal: — Poor Signal: —                                  |   |
| ◇ VCR (AP)                        |                             | ◇ Camera (CPE)                                                                    |   |
| Ruijie 2                          |                             | Latency 3ms Rate                                                                  |   |

Click <sup>(2)</sup> to expand the menu of each device, including LAN, WDS and Reboot.

#### Figure 3-1-7 Device Settings

.

| WDS Group Info WDS Groups : 1                                    |                                           | X Password 🔍   X IP Allocation 🔍   X SSID 🔍                                                                                                    |   |
|------------------------------------------------------------------|-------------------------------------------|----------------------------------------------------------------------------------------------------|---|
| WDS Group1<br>AP: 1. (Ruijie)<br>CPE: 1. (Online: 1. Offline: 0) | Channel :52<br>WDS SSID :@Ruijie-wds-f0c0 | Latency ©: Fluent(1) Jitter(0) Freeze(0) Bandwidth ©: Good(1) Medium(0) Poor(0)<br>Interference ©: Good(1) Medium(0) Poor(0) RSSI ©: Good(1) Medium(0) Poor(0)                                                                                 | ~ |
| ◇ VCR (AP)                                                       |                                           | Strong Signat — Medium Signat — Poor Signat — ◇ Camera (CPE)                                                                                                    |   |
| Ruijie &                                                         |                                           | Latency 3ms         Rate         → 90Mbps<br>~ 200Mbps         FHow         → 8.77K0ps         RSSI-15db         Ruijie         № 16 © ~           MAC:         00:00:76:17:09         00:176:00         00:10:51:17:09         00:10:51:17:09 |   |
| WDS<br>Reboot                                                    |                                           |                                                                                                    |   |

#### Click LAN, and the LAN page will appear.

| Figure | 3-1-8 | LAN | Settings |
|--------|-------|-----|----------|
|--------|-------|-----|----------|

| Alarm     Configuration is uninitialized.     Hosiname Not Set: 2.                                                             | LAN                      |                                   | ×             |                                            |
|----------------------------------------------------------------------------------------------------|--------------------------|-----------------------------------|---------------|--------------------------------------------|
| WDS Group Info WDS Groups 1                                                                                                    | IPA                      | ssignment DHCP ~                  |               | X Password 🔍   🔀 IP Atocation 🔍   💥 SSID 🕥 |
| WDS Group1                                                                                                    |                          | DHCP does not require an account. |               |                                            |
| AP 1. (Ruijie)<br>CPE 1. (Online 1. Offline: 0)                                                                                | Channel 52<br>WDS SSID : | IP Address 🖧                      | Bandwidth 🐠 G | ood(1) Međum(0) Poor(0)                    |
|                                                                                                    | Sut                      | bnet Mask 0.0.0.0                 |               |                                            |
| ◇ VCR (AP)                                                                                                    |                          | Gateway 0.0.0.0                   | 7Kbps RSSI-1  | ♦ Camera (CPE) 1500 1500 1500              |
| Ruijie         Z           MAC:         00.74.aa:e0.10.c0           (51310)         IP           192.168.110.73         Online | D                        | NS Server 0.0.0.0                 | 1Kbps Uptime  | 19Min16Sec                                 |
|                                                                                                    |                          | Submit                            |               |                                            |
|                                                                                                    |                          |                                   |               |                                            |

Click **WDS**, and the **WDS** page will appear.

Figure 3-1-9 WDS Settings

#### eWeb Configuration

#### Configuration Guide

| Alarm     Configuration Is uninitialized.     Hostname Not Set: 2. | WDS                                                                                                 | ×                                                                                     |
|--------------------------------------------------------------------|----------------------------------------------------------------------------------------------------|---------------------------------------------------------------------------------------|
| WDS Group Info WDS Groups 1                                        | WDS (Mode: CPE)                                                                                     | . 19 Password 🔍   194 IP Allocation 🌒   194 SSID 🜑                                    |
| AP-1 (Ruije) Channel 5<br>CPE-1 (Online 1, Offine 6) WDS 500       | * WDS SSID @Ruijie-wds-f0c0 Scan                                                                    | Nandwath @ Good(1) Medium(0) Poor(0) ~ ~                                              |
| ◇ VCR (AP)                                                         | Channel & Transmit Power                                                                            | ⇔ Camera (CPE)                                                                        |
| Ruijie 2                                                           | Channel 52                                                                                          | 7Kbps RSSI-15db<br>IK0ps Uptime 19Min16Sec Ruijie & № 16 © ~<br>NAAC: 00.dt0/81/ft.09 |
| <b>51310</b> IP. 192 168.110.73 Online                             | Channel Width 40MHz                                                                                 | ST300 IP- 192.168.110.76 Online                                                       |
|                                                                    | In CPE mode, the local channel and channel width are co<br>with the peer channel and channel width. | onssient                                                                              |
|                                                                    | Transmit Power Auto                                                                                 |                                                                                       |
|                                                                    | Distance 1KM V                                                                                      |                                                                                       |
|                                                                    | Save                                                                                                |                                                                                       |

Click **Reboot**, and confirmation message "Are you sure you want to reboot device X?" will appear. Check **OK**, and the device will be rebooted.

#### Figure 3-1-10 Reboot

|                           |                                                                                      |                                                                                                    | X Password 🛛 🛛 X IP Allocation 🕄                                                                                                    | X SSID 😡                                                                                                    |
|---------------------------|--------------------------------------------------------------------------------------|----------------------------------------------------------------------------------------------------|----------------------------------------------------------------------------------------------------|----------------------------------------------------------------------------------------------------|
| Channel 52                | Latency <b>0</b> . Fixent(1) Jitter(0) Freeze(0)                                     | Bandwidth Ø Good(1) Medium(0                                                                                                    | ) Poor(0)                                                                                                    |                                                                                                    |
| WDS-SSID @Ruije-wds-flic0 | Interference   Good(1) Medium(0) Poor(0)  you sure you want to reboot device Ruijie? | RSSI (): Good(1) Medium(0) Poo                                                                                                    |                                                                                                    |                                                                                                    |
|                           | Cancel OK<br>Latency 3ms Rate - 200Mbps Filew -                                      | • 8.77Kbps RSSI -15db<br>- 6.31Kbps Uptime 19Min16Sec                                                                                                    | ○ Camera (CPE)       Ruijie 2     > 16 ☺ ∨                                                                                                    |                                                                                                    |
|                           | Channel 52<br>WDS SSID @Rupe-wdz-f0c0<br>@ Are                                       | Channel 52<br>WD5 5510 @Ruge.wdo-f0c0<br>MD5 5510 @Ruge.wdo-f0c0<br>Are you sure you want to reboot device Rugie?<br>anos<br>Lakery 316 Mail and anos<br>Lakery 316 Mail and anos<br>Lakery 316 Mail and anos<br>Lakery 316 Mail and anos<br>Are you sure you want to reboot device Rugie? | Channel 52<br>WD5 55ID @Ruje=wid=Roct<br>WD5 55ID @Ruje=wid=Roct<br>Are you sure you want to reboot device Rujje?<br>Cancel C<br>Cancel C<br>C<br>Cancel C<br>C<br>Cancel C<br>C<br>Cancel C<br>C<br>Cancel C<br>C<br>C<br>C<br>C<br>C<br>C<br>C<br>C<br>C<br>C<br>C<br>C<br>C | Channel 52 Latency @ Fuerf(1) Jffer(9) Freeze(0) Bandwidth @ Good(1) Medium(0) Poor(0) WD5 5550 @Ruije.wds-fbc0 Interference @ Good(1) Medium(0) Poor(0) R551 @ Good(1) Medium(0) Poor(0)  Are you sure you want to rebool device Ruije? Cancel Concel Concel |

Click a device (AP or APE), and its detailed information will be displayed in the sidebar on the right.

Figure 3-1-11 Device Details

| Alarm                                                                                            |                                          |                                                                                                    | Device: Gr | oup 1 / CPE / Ruijie (Select a device to view its details)                                                                                              |
|--------------------------------------------------------------------------------------------------|------------------------------------------|----------------------------------------------------------------------------------------------------|------------|----------------------------------------------------------------------------------------------------|
| Configuration is uninitialized.<br>Hostname Not Set: 2 . @                                       |                                          |                                                                                                    | Setup: LAN | WDS Rebool O                                                                                                    |
| WDS Group Info WDS Groups : 1<br>WDS Group 1<br>AP 1. (Ruijie)<br>CPE 1. (Online: 1, Offline: 0) | Channel 52<br>WDS SSID ;@Ruljie-wds-f0c0 | Latency @ Fluen(1) Jitter(0) Freeze(0) Bandwidth @ Good(1) %<br>Interference @ Good(1) Medium(0) Port(0) RSSI @ Good(1) Medium                    | SYS        | WDS SSID: Ruijie 2<br>Uptime 26Min4Sec<br>Net Status: Connected<br>Model: EST310()<br>SN: 2HAOSBEST3103<br>Software Ver: 1.00<br>MAC: 00.0018.fff.09    |
| <ul> <li>VCR (AP)</li> <li>Ruijie ∠</li> <li>Ruijie ∠</li> </ul>                                 |                                          | Strong Signal — Medium Signal: — Poor Signal —<br>Latency 3ms Rate — 90Mbps Flow — 6.77K0ps RSSI-1550<br>— 200Mbps Flow — 6.31K0ps Uptime 19Min16 | LAN        | IP Address: 192.168.110.76<br>Subnet Mask: 255.255.255.0<br>LANO: 100baseT/Full-Duplex<br>LAN1: Disconnected                                            |
| E31300 IP 192.168.110.73 Online                                                                  |                                          |                                                                                                    | WI-FI      | Noise Floor/Utilization; -105 dBm / 18%<br>Distance; 1000M<br>Channel; 52<br>Transmit Power; 27dBm<br>Channel Width: 40MHz<br>RSSI; -15db<br>Band; 5.8G |

### 3.2 LAN

The LAN settings provide two IP assignment options: Static IP Address and DHCP.

#### Figure 3-2 LAN Settings

| Configure LAN s | ettings.                          | ? |
|-----------------|-----------------------------------|---|
| IP Assignment   | DHCP V                            |   |
|                 | DHCP does not require an account. |   |
| IP Address      | #<br>                             |   |
| Subnet Mask     | 0.000                             |   |
| Gateway         | 0.0.0                             |   |
| DNS Server      | 0.0.0                             |   |
|                 | Submit                            |   |

### 3.3 Wireless

#### 3.3.1 WDS

Figure 3-3-1 WDS Settings

eWeb Configuration

| WDS Comore (C     |                                |                                                                           |   |
|-------------------|--------------------------------|---------------------------------------------------------------------------|---|
| Configure WDS par | PE)<br>ameters.                |                                                                           | ? |
| WDS               |                                |                                                                           |   |
| * WDS SSID        | @Ruijie-wds-f0c0               | Scan                                                                      |   |
|                   | Save                           |                                                                           |   |
| Channel & Trans   | mit Power                      |                                                                           |   |
| 5G Channel        | Auto 🗸                         | Interference                                                              |   |
| Channel Width     | 40MHz 🗸                        |                                                                           |   |
|                   | In CPE mode, the local channel | and channel width are consistent with the peer channel and channel width. |   |
| Transmit Power    | Auto ~                         |                                                                           |   |
| Distance          | 1KM V                          |                                                                           |   |
|                   | Save                           |                                                                           |   |

Click **Scan** to view the SSIDs of the nearby networks.

#### Figure 3-3-2 Scan SSID

| WDSCamera (C<br>Configure WDS pa | CPE)<br>rameters.          |                   |                    |                 |               |
|----------------------------------|----------------------------|-------------------|--------------------|-----------------|---------------|
| WDS                              |                            |                   |                    |                 |               |
| * WDS SSID                       | @Ruijie-wds-f0c0           | Scan              | WDS SSID List (CI  | ick to select a | a SSID.) ×    |
|                                  | Save                       |                   | Search by SSID     |                 | Re-scan       |
|                                  |                            |                   | WDS SSID           | RSSI            | SN            |
| Channel 8 Trans                  | mit Dowor                  |                   | @Ruijie-wds-f0c0   | -14             | MACCEST310001 |
| Channel & Trans                  | smit Power                 |                   | @Ruijie-wds-ff0d   | -84             |               |
| 5G Channel                       | Auto                       | 💛 🗎 Interferer    | r @Ruijie-wds-8325 | -52             | MACCEST310A2F |
| Channel Width                    | 40MHz                      |                   |                    |                 |               |
|                                  | In CPE mode, the local cha | annel and channel |                    |                 |               |
| Transmit Power                   | Auto                       |                   |                    |                 |               |
| Distance                         | 1KM                        |                   |                    |                 |               |
|                                  | Save                       |                   |                    |                 |               |
|                                  |                            |                   |                    |                 |               |

#### 3.3.2 Region

After you change the region, all WDS links will be off. If the specified region does not support the channel settings, the auto channel will be used instead.

Figure 3-3-3 Region Settings

| After you change the | he region, all WDS links will be off. If | the specified region does not support the cha | nnel settings, the auto channel will be us | sed instead. |  |
|----------------------|------------------------------------------|-----------------------------------------------|--------------------------------------------|--------------|--|
| Region               | China (CN) v                             |                                               |                                            |              |  |
|                      | Save                                     |                                               |                                            |              |  |
|                      |                                          |                                               |                                            |              |  |

### 3.4 Diagnostics

#### 3.4.1 Network Tools

There are three network tools available: Ping, Traceroute, and DNS Lookup.

Figure 3-4-1 Ping Test and Result

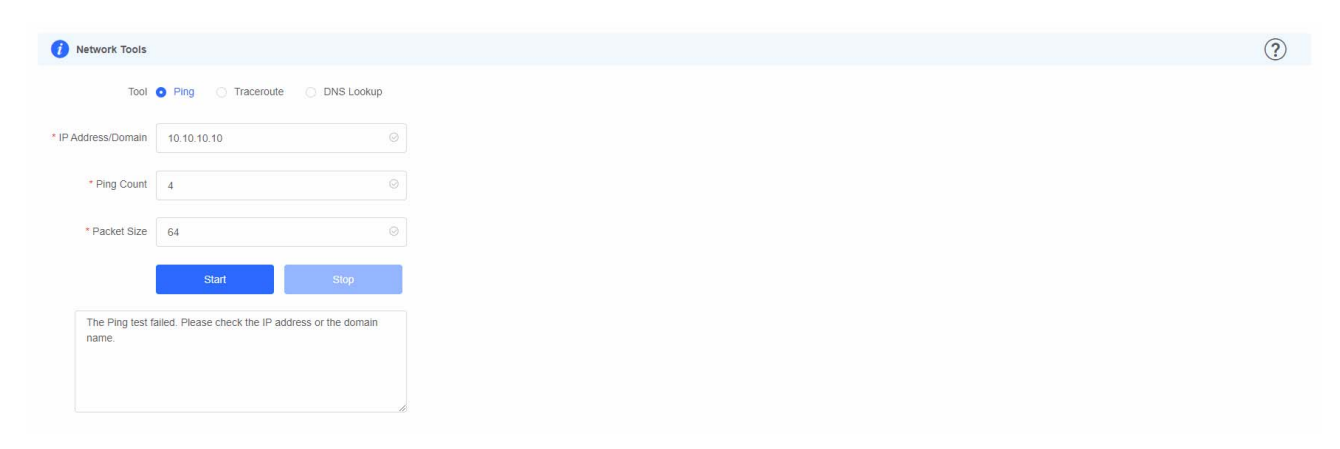

#### Figure 3-4-2 Traceroute Test and Result

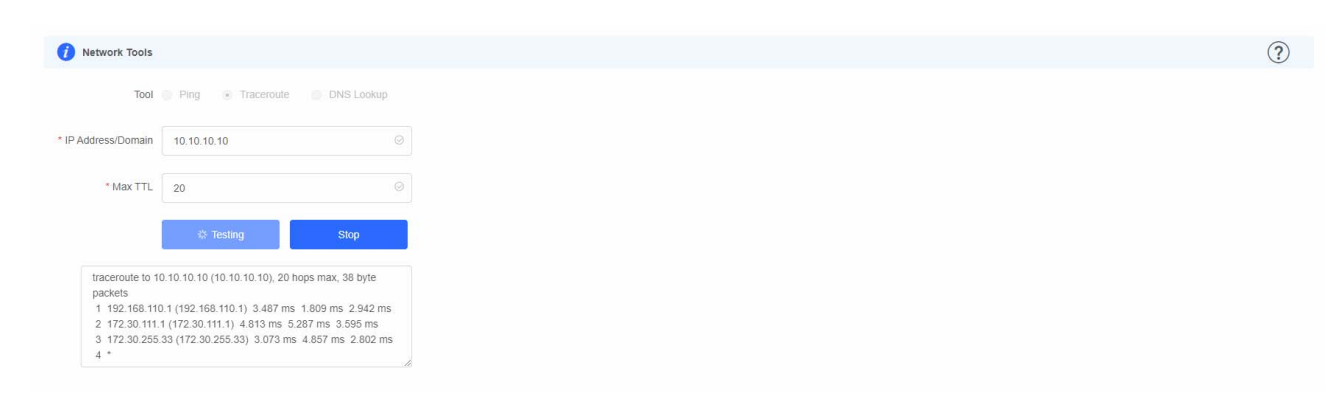

Figure 3-4-3 DNS Lookup Test and Result

eWeb Configuration

| ( |
|---|
|   |
|   |
|   |
|   |
|   |
|   |

### 3.4.2 Fault Collection

The Fault Collection module allows you to collect faults by one click and download the fault information to the local device.

Figure 3-4-4 Fault Collection

| Fault Collection     Compress the configuration into a file for engineers to identify fault. |  |  |
|----------------------------------------------------------------------------------------------|--|--|
| Start                                                                                        |  |  |
|                                                                                              |  |  |
|                                                                                              |  |  |

### 3.5 System Tools

#### 3.5.1 Time

This module allows you to set and view system time.

Figure 3-5-1 System Time

| Configure and view | time (The device has no RT) | C module. The time se | not be saved upon reboot). |  |  |  |
|--------------------|-----------------------------|-----------------------|----------------------------|--|--|--|
| Current Time       | 2020-07-17 09:50:29         | dit                   |                            |  |  |  |
| * Time Zone        | (GMT+8:00)Asia/Shangt       | nai ~                 |                            |  |  |  |
| * NTP Server       | 0.cn.pool.ntp.org           | Add                   |                            |  |  |  |
|                    | 1.cn.pool.ntp.org           | Delete                |                            |  |  |  |
|                    | cn.pool.ntp.org             | Delete                |                            |  |  |  |
|                    | pool.ntp.org                | Delete                |                            |  |  |  |
|                    | asia.pool.ntp.org           | Delete                |                            |  |  |  |
|                    | europe.pool.ntp.org         | Delete                |                            |  |  |  |
|                    | rdate.darkorb.net           | Delete                |                            |  |  |  |
|                    | Save                        |                       |                            |  |  |  |

### 3.5.2 Management

#### 3.5.2.1 Backup & Import

This module allows you to import a configuration file and apply the imported settings. It also allows exporting the configuration file to generate a backup.

Figure 3-5-2 Backup & Import

| Backup & Import Reset Session Timeout                                                                                                    |   |
|----------------------------------------------------------------------------------------------------|---|
| Backup & Import  If the target version is much later than the current version, some configuration may be missing. It is recommended to choose Reset before importing the setup. The device will be rebooted automatically later. | ? |
| Backup Setup                                                                                                    |   |
| Backup Setup Backup                                                                                                    |   |
| Import Setup                                                                                                    |   |
| File Path         Please select a file.         Import                                                                                                    |   |

#### 3.5.2.2 Reset

This module allows you to reset the device.

#### Figure 3-5-3 Reset

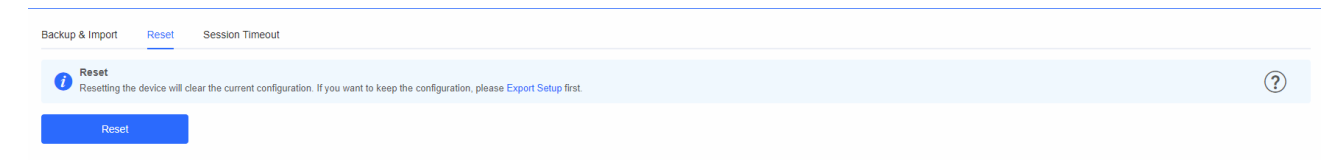

Please exercise caution if you want to restore the factory settings.

Figure 3-5-4 Reset Confirmation

| Backup & Import Reset Session Timeout                                                                                             |   |
|----------------------------------------------------------------------------------------------------|---|
| Reset ResetIng the device will clear the current configuration. If you want to keep the configuration, please Export Setup first. | ? |
| Reset                                                                                                    |   |
|                                                                                                    |   |
|                                                                                                    |   |
| Тір ×                                                                                                    |   |
| Resetting the device will clear the current configuration<br>and reboot the device. Do you want to continue?                      |   |
| Gancel                                                                                                    |   |
|                                                                                                    |   |

Click **OK** to restore all default values. This function is recommended when the network configuration is incorrect or the network environment is changed. If you fail to access the eWeb management system, check whether the endpoint is connected to the device by referring to <u>Preparation</u>.

#### 3.5.2.3 Session Timeout

This module allows you to set the session timeout.

#### Figure 3-5-5 Session Timeout

| Backup & Import Reset | Session Timeout |     |  |  |
|-----------------------|-----------------|-----|--|--|
| i Session Timeout     |                 |     |  |  |
| * Session Timeout     | 3600            | Sec |  |  |
|                       | Save            |     |  |  |
|                       |                 |     |  |  |
|                       |                 |     |  |  |
|                       |                 |     |  |  |

#### 3.5.3 Update

#### 3.5.3.1 Online Update

Click **Update Now**. The device downloads the update package from the network, and updates the current version. The update operation retains configuration of the current device. Alternatively, you can select **Download File** to the local device and import the update file on the <u>Local Update</u> page. If there is no available new version, the device displays a prompt indicating that the current version is the latest, as shown in the figure below.

Figure 3-5-6

| Online Update Online update will keep the current configuration. Please do not refresh the page or close the browser. You will be redirected to the login page automatically after update. |
|----------------------------------------------------------------------------------------------------|
| Current Version AP_3.0(1)B2P18,Release(07191706) (Your version is the latest.)                                                                                                    |
|                                                                                                    |

#### 3.5.3.2 Local Update

Select an update package, and click Upload. The device will be updated to the target version.

#### Figure 3-5-7 Local Update

| Local Update Please do not refresh the page or close the browser.                                                    | ? |
|----------------------------------------------------------------------------------------------------|---|
| Model EST310(I)                                                                                                    |   |
| Version AP_3.0(1)B2P18.Release(07191706) 1.00                                                                        |   |
| Keep Setup 🧧 (If the target version is much later than the current version, it is recommended not to keep the setup. |   |
| Update File Select Browse Uplead                                                                                     |   |

#### 3.5.3.3 Update All Devices

This module allows you to update all devices in the network with their configuration retained, as shown in the figure below.

#### Figure 3-5-8 Update All Devices

| Online Update Local Up                          | date Update All Devices                                         |   |
|-------------------------------------------------|-----------------------------------------------------------------|---|
| Update All Devices<br>Update all devices in the | e network. Please do not refresh the page or close the browser. | ? |
| Model EST310(I)                                 |                                                                 |   |
| Version AP_3.0(1)B2F                            | 18,Release(07191706) 1.00                                       |   |
| Keep Setup <table-cell> (Uneditab</table-cell>  | le)                                                             |   |
| Update File Select                              | Browse Upload                                                   |   |

#### 3.5.4 Reboot

This module allows you to reboot the device with a click, as shown in the figure below:

#### Figure 3-5-9 Reboot

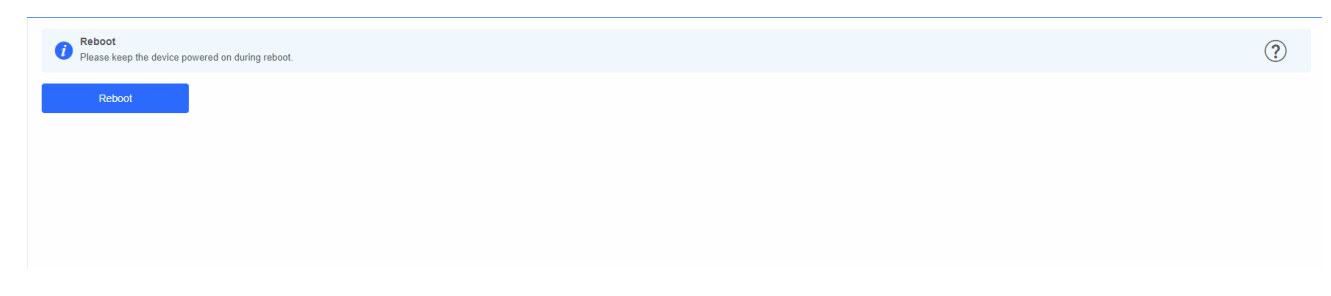

Click **Reboot**, and click **OK** in the confirmation box. The device is rebooted and you need to log into the eWeb management system again after the reboot. Do not refresh the page or close the browser during the reboot. After the device is successfully rebooted and the eWeb service becomes available, you will be redirected to the login page of the eWeb management system.

## 4 FAQs

#### Q1: I failed to log into the eWeb management system. What can I do?

Perform the following steps:

(1) Check that the network cable is properly connected to the LAN port of the device and the corresponding LED indicator blinks or is steady on.

(2) It is recommended to connect to WiFi @Ruijie-xxxx using IP address 192.168.120.1.

(3) Run the ping command to test the connectivity between the PC and the device.

(4) If the login failure persists, restore the device to factory settings.

#### Q2: What can I do if I forget my username and password? How to restore the factory settings?

To restore the factory settings, power on the device, and press and hold the **Reset** button for 5s or more, and release the **Reset** button after the system LED indicator blinks. The device automatically restores the factory settings and restarts. The original configuration will be lost after the factory settings are restored. After the restoration, the default management address of the LAN port is <u>http://10.44.77.254</u> and the default wireless management address is <u>http://192.168.120</u>.1. You can set the username and password upon first login.

# Q3: The subnet mask value needs to be specified to divide the address range for certain functions. What are the common subnet mask values?

A subnet mask is a 32-bit binary address that is used to differentiate between the network address and host address. The subnet and the quantity of hosts in the subnet vary with the subnet mask.

Common subnet mask values include 8 (default subnet mask 255.0.0.0 for class A networks), 16 (default subnet mask 255.255.0.0 for class B networks), 24 (default subnet mask 255.255.255.0 for class C networks), and 32 (default subnet mask 255.255.255.255.255.255 for a single IP address).